## Log into Cyberbanking. Select **User Maintenance > Request Account (Creator only)**.

| ● BEA東亞銀行 📲                    | NGAPORE CORPORATE<br>/BERBANKING | ⊠ <sup>®</sup> ⊖ xxxxx [→ |
|--------------------------------|----------------------------------|---------------------------|
| 🙆 User Maintenance             | 🕅 My Details                     |                           |
| USER MAINTENANCE               | ADMINISTRATION                   |                           |
| User List                      | Limit Setting                    |                           |
| Request Account (Creator only) | Authorisation Matrix             |                           |
| Function Access Profile (FP)   |                                  |                           |
| Data Access Profile (DP)       |                                  |                           |
|                                |                                  |                           |

## Input the User Information.

| Contraction User Maintenance                         | 庭 My Details                                          |   |                   |
|------------------------------------------------------|-------------------------------------------------------|---|-------------------|
| ew User Account<br>ease enter the user details below |                                                       |   |                   |
| 1 Input                                              | 2 Confirm                                             |   | <b>3</b> Complete |
| User Information                                     |                                                       |   |                   |
| User Name                                            | Text here<br>Please enter the name as per ID document |   |                   |
| Mobile No.                                           | € 65 ∨ User's phone number                            |   |                   |
| Email Address                                        | Text here                                             |   |                   |
| Service Profile                                      |                                                       |   |                   |
| FP                                                   | Select FP                                             | ~ |                   |
| DP                                                   | Select DP                                             | ~ |                   |
|                                                      |                                                       |   |                   |

## Input the Service Profile.

| Mobile No.                                  | € 65 ∨ User's phone number                    |                          |
|---------------------------------------------|-----------------------------------------------|--------------------------|
| Email Address                               | Text here                                     |                          |
| Service Profile                             |                                               |                          |
| FP                                          | Select FP                                     | ~                        |
| DP                                          | Select DP                                     | ~                        |
| Internet Login                              |                                               |                          |
|                                             |                                               |                          |
| Mobile Login<br>Note: Upon approval, an ema | ail will sent to you for further instruction. |                          |
| Mobile Login<br>Note: Upon approval, an em  | ail will sent to you for further instruction. | Save Submit for Approval |
| Mobile Login<br>Note: Upon approval, an em  | ail will sent to you for further instruction. | Save Submit for Approval |
| Mobile Login<br>Note: Upon approval, an em  | ail will sent to you for further instruction. | Save Submit for Approval |
| Mobile Login<br>Note: Upon approval, an em  | ail will sent to you for further instruction. | Save Submit for Approval |
| Mobile Login                                | ail will sent to you for further instruction. | Save Submit for Approval |
| Mobile Login                                | ail will sent to you for further instruction. | Save Submit for Approval |

## Click **Submit for Approval**, then click **Confirm**. Notify the approver to verify.

| Email Address Text here     Service Profile   FP   Select FP   OP   Select DP   Internet Login   Mobile Login   Note: Upon approval, an email will so you for further instruction.   Save     Save                                                                                                    | Mobile No.                                  | 65 ∨ User's phone numb                        | er |      |                     |
|----------------------------------------------------------------------------------------------------|---------------------------------------------|-----------------------------------------------|----|------|---------------------|
| Service Profile   FP   Select FP   DP   Select DP   Internet Login   Mobile Login   Note: Upon approval, an email will sent to you for further instruction.     Save     Submit for Approval                                                                                                    | Email Address                               | Text here                                     |    |      |                     |
| FP Select FP   DP Select DP   Internet Login Internet Login   Mobile Login Internet I vou for further instruction.                                                                                                    | Service Profile                             |                                               |    |      |                     |
| DP Select DP   Internet Login Mobile Login Note: Upon approval, an email will sent to you for further instruction. Save Save Save Submit for Approval Save Submit for Approval Submit for Approval Save Submit for Approval Save Submit for Approval Save Submit for Approval Save Submit for Approval Submit for Approval Submit f | FP                                          | Select FP                                     | ~  |      |                     |
| Internet Login Mobile Login Note: Upon approval, an email will sent to you for further instruction. Save Submit for Approval                                                                                                    | DP                                          | Select DP                                     | ~  |      |                     |
| Mobile Login Note: Upon approval, an email will sent to you for further instruction. Save Submit for Approval                                                                                                    | Internet Login                              |                                               |    |      |                     |
| Note: Upon approval, an email will sent to you for further instruction.           Save         Submit for Approval                                                                                                    | 0                                           |                                               |    |      |                     |
|                                                                                                    | Mobile Login                                |                                               |    |      |                     |
|                                                                                                    | Mobile Login<br>Note: Upon approval, an ema | ail will sent to you for further instruction. |    | Save | Submit for Approval |
|                                                                                                    | Mobile Login<br>Note: Upon approval, an ema | ail will sent to you for further instruction. |    | Save | Submit for Approval |
|                                                                                                    | Mobile Login<br>Note: Upon approval, an ema | ail will sent to you for further instruction. |    | Save | Submit for Approval |